## GUÍA PARA PAGO DE PLANILLA

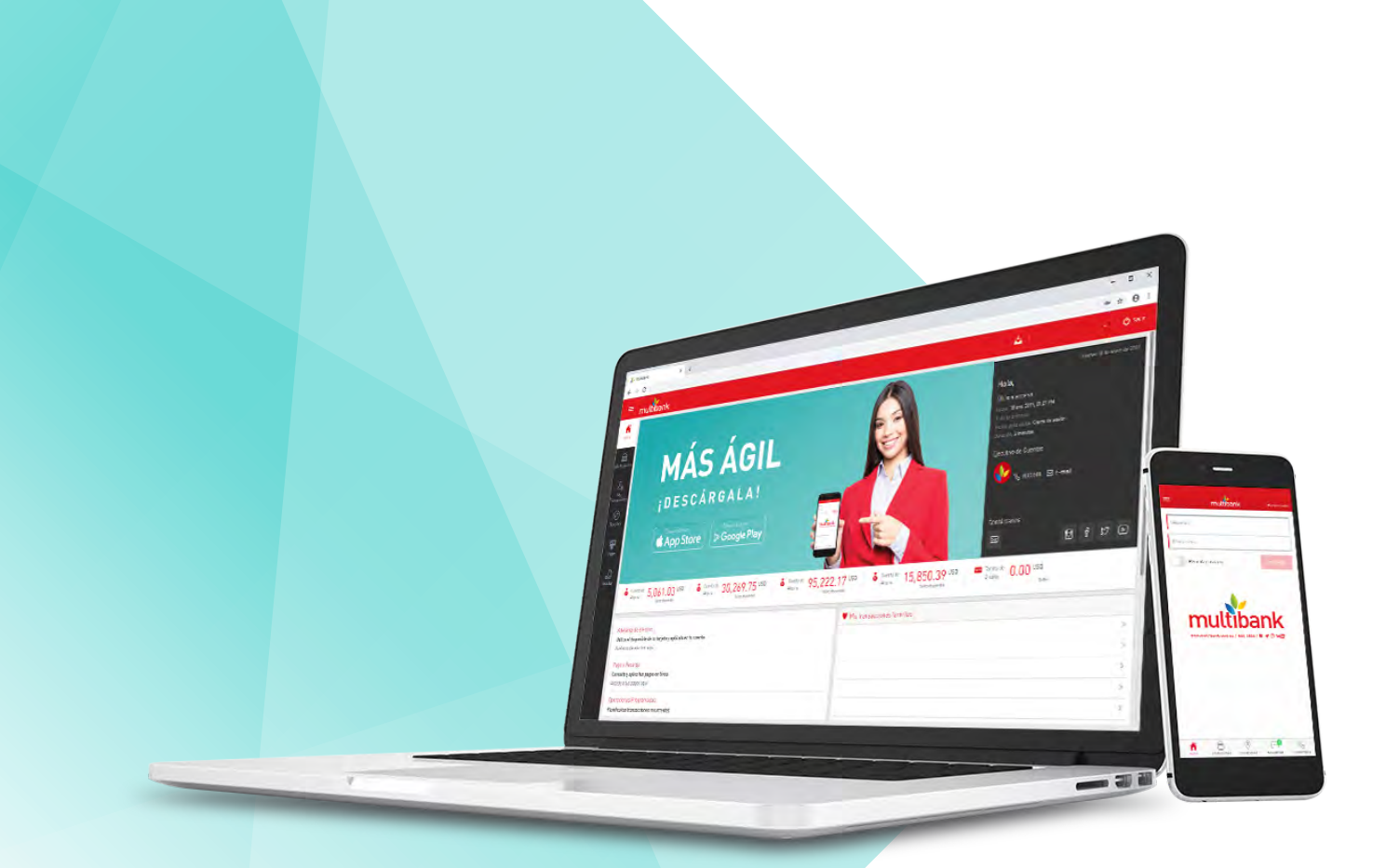

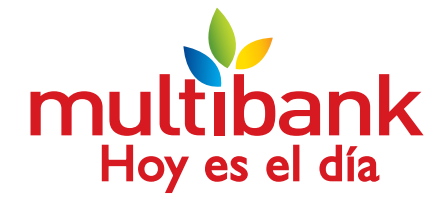

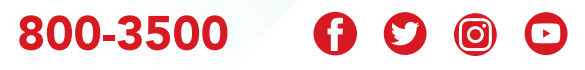

www.multibank.com.pa Banca Móvil

1. Ingresa en el menú principal a la opción Pagar - Planilla

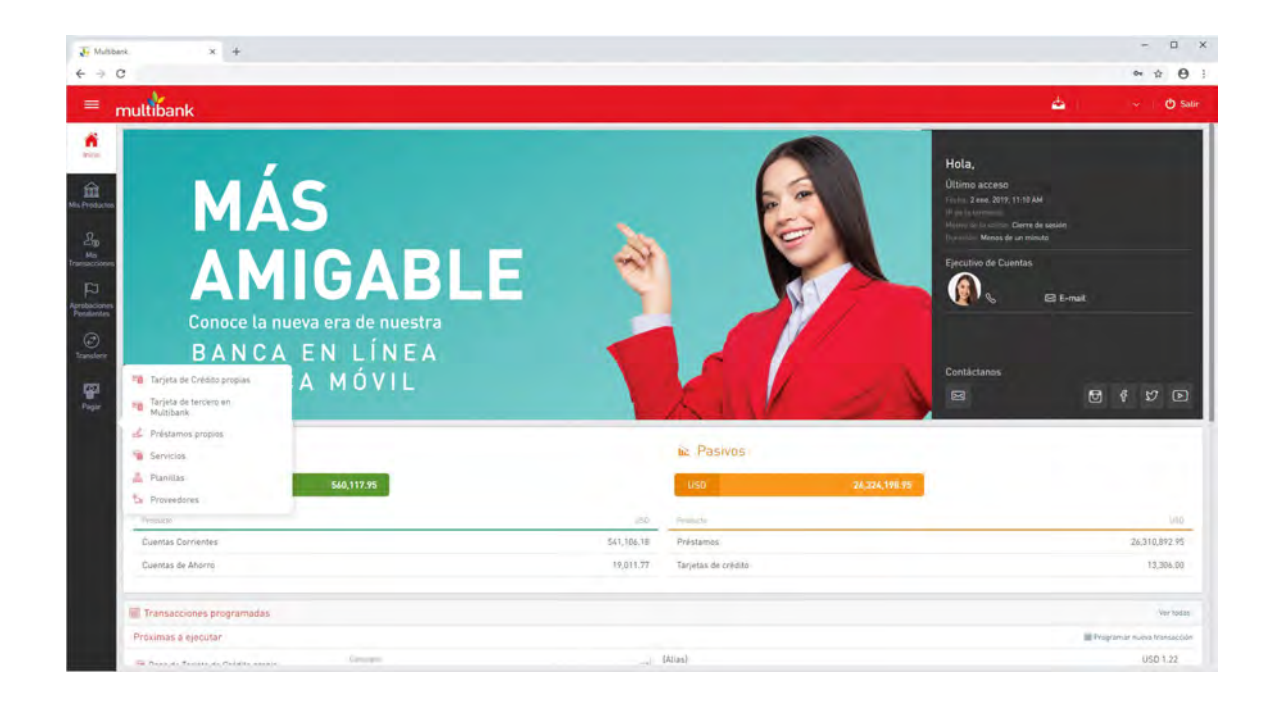

2. En la pantalla de pago de planilla se selecciona la opción Tipo de Pago Manual

| nuttibank                           |                                                            | 4                                   | - 0            |
|-------------------------------------|------------------------------------------------------------|-------------------------------------|----------------|
| Pago de planilla                    |                                                            |                                     |                |
| Anna ana intera di intera di ana di | and the state of the second particular state of the second | a prij Gen Tarma a ana ja pra samoj | e o numerica e |
| • Tuto de parga                     | 1 Charles ( Server)                                        |                                     | I fearer.      |
| term for and                        |                                                            |                                     |                |
| manufacture.                        | 2                                                          |                                     |                |
|                                     |                                                            |                                     |                |
| e                                   |                                                            |                                     |                |
| 1.1                                 |                                                            |                                     |                |
|                                     | -                                                          |                                     |                |
| Channel                             |                                                            |                                     |                |
| Can writerie                        |                                                            |                                     |                |
|                                     |                                                            |                                     |                |
|                                     |                                                            | Long- Down                          | -              |

3. Se selecciona la plantilla creada

| Aplican cargos: Ve   | èn tantas en Términes y Condiciones. El crédite a c | verta del colaborador di ug | incinà de secuente a la fecha de pago estipulada por el climete. El proceso de débite o la cumot deplemient de la desponibilidad de la | <br>     |
|----------------------|-----------------------------------------------------|-----------------------------|----------------------------------------------------------------------------------------------------|----------|
| Tipo de p     Manuté | paga<br>Par anitos                                  |                             | Coenta a debitar     Set tatanti se noinka celi andenda de la Plantta astronomata                                                      | 1 Dairga |
| Flantila a pa        | Grupos pre-registradas                              | ž                           | Seleccionă na Budorcia                                                                                                    |          |
| O Dater au           | G. Buscar                                           |                             |                                                                                                    |          |
| i -                  | Planita<br>† Brenticinte                            |                             |                                                                                                    |          |
| O Emotion            |                                                     |                             |                                                                                                    |          |
| Foera de pl          | lanilla                                             |                             |                                                                                                    |          |
|                      |                                                     |                             |                                                                                                    |          |
|                      |                                                     |                             |                                                                                                    |          |
|                      |                                                     |                             |                                                                                                    |          |

4. Se selecciona la cuenta a debitar

| Aplican cangas<br>Tripo de<br>Ranach | pratritica<br>s Ver tartas en Vermoles y Cantinonies El celéder<br>e pago<br>per section | a current del cataborador — ag | ecará de ecuerdo a la locha de pego pale | quilada per ni climbe. (Il proceso qe debili à la cumită depenteră de la èspanibilidad de | kar | 1.00% |
|--------------------------------------|------------------------------------------------------------------------------------------|--------------------------------|------------------------------------------|-------------------------------------------------------------------------------------------|-----|-------|
| Tipo de     Kanusi                   | e pago<br>Por sectione                                                                   |                                | O Cuenta a debitar                       |                                                                                           |     | 1 009 |
| Ranuth                               | Paraminin                                                                                |                                | Coerica a dedicar                        |                                                                                           |     |       |
| Ranuch                               | Put antilises                                                                            |                                | Set today has pore the period            | a wiende de la Plavilla estreccionata-                                                    |     |       |
| Discilla                             |                                                                                          |                                | Selecciona an producte                   | Y                                                                                         |     |       |
| Planka                               |                                                                                          | 1                              |                                          | Seleccionar producto                                                                      |     |       |
| A Development                        | int.                                                                                     |                                |                                          | 14. Buscar                                                                                |     |       |
| 6                                    |                                                                                          |                                |                                          | Cuenta Corriente                                                                          |     |       |
|                                      |                                                                                          |                                |                                          | (Alteral                                                                                  |     |       |
| 1                                    |                                                                                          |                                |                                          |                                                                                           |     |       |
|                                      |                                                                                          |                                |                                          | USD 581.95                                                                                |     |       |
|                                      |                                                                                          |                                |                                          | Cuenta Eserventa                                                                          |     |       |
| 0                                    |                                                                                          |                                |                                          |                                                                                           |     |       |
| Fuera de                             | giamita                                                                                  |                                |                                          | for the second                                                                            |     |       |
|                                      |                                                                                          |                                |                                          | USD 538,993.56                                                                            |     |       |
| 20                                   |                                                                                          |                                |                                          | Cuenta Corriente                                                                          |     |       |
|                                      |                                                                                          |                                |                                          |                                                                                           |     |       |
|                                      |                                                                                          |                                |                                          |                                                                                           |     |       |
|                                      |                                                                                          |                                |                                          |                                                                                           |     |       |

5. Se completa el resto de la opciones solicitadas

| multibank                                                                                                    |                                                                                                    | 2 | - 0%               |
|----------------------------------------------------------------------------------------------------|----------------------------------------------------------------------------------------------------|---|--------------------|
| Pago de planilla                                                                                                   |                                                                                                    |   |                    |
| Type or page     Type or page     Type or page     Type or page     Type or page     Type or page     Type or page | Contra 4 centrar<br>Contra 4 centrar<br>Sector Contra 4 centrar<br>Sector Contra 4 centrar<br>Sector Contra 6 centrar<br>Distanti<br>Distanti<br>Distanti |   | A provinciana di C |
| Const editionales                                                                                                  |                                                                                                    |   |                    |

6. En la opción fuera de la planila puedes agregrar alguna persona a la cual le debas realizar algún pago sin que sea parte de la planilla

| 😽 Multbar          | a. x +                                  |                                           |                |               |          |                     |
|--------------------|-----------------------------------------|-------------------------------------------|----------------|---------------|----------|---------------------|
| ÷ = 0              |                                         |                                           |                |               |          | ∾ ☆ ⊖               |
| = ,                | nultibank                               |                                           |                |               |          | 📥 🐳 🔗 Satir         |
| C3 best            | Beneficiarios  Fuera de planitla  D     |                                           |                |               |          |                     |
| Ma                 | invasi in                               | Tatoourni ( Fraja                         | -              |               |          | Agragar beneficiano |
| FI                 |                                         | — no my mode serve a present              |                |               |          |                     |
| Andrew Contraction | Pre-registrados en planilla<br>1 750.00 |                                           |                |               |          |                     |
| Hair               | Ver. 2utes. 1                           |                                           |                |               |          | a,                  |
|                    | D Bendani Bina                          | Techterra                                 | Passes and and | (Virginiante) |          | Mania               |
|                    | Jorga Zubieta                           | Suenta Corriente de terceros en Multibank | USD.           | 10000000000   |          | USE 750.00          |
|                    | Call Property .                         |                                           |                |               |          |                     |
|                    |                                         |                                           |                |               | Linguist | Canzalar: Continuar |
|                    |                                         |                                           |                |               |          |                     |

## GUÍA **PARA PAGO DE PLANILLA**

7. En la opción pre-registrados en planilla puedes visualizar el detalle de las personas que se encuentran dentro de la plantilla que seleccionaste, se valida la información y se da clic en **Continuar** 

| J. Multher      | n. x ¥                      |        |                                           |                   |             |       |                   | ×       |
|-----------------|-----------------------------|--------|-------------------------------------------|-------------------|-------------|-------|-------------------|---------|
| ÷ ⇒ 0           |                             |        |                                           |                   |             |       | er 🕁              | 0 1     |
| = ,             | nultibank                   |        |                                           |                   |             |       | ۵ - ۵             | ) Satir |
| (3) Beck        | 8 Beneficiarios             |        |                                           |                   |             |       |                   |         |
| Han Providences | Fuera de planilla           |        |                                           |                   |             |       |                   |         |
| Pro<br>Ma       | 0                           |        | Tatoonal Factor                           |                   |             | -     | Agringer benefit  | fiziano |
| FI              |                             |        | The my medicaries with second             |                   |             |       |                   | - 0     |
| And the second  | Pre-registrados en planilla | 750.00 |                                           |                   |             |       |                   |         |
| -your           | Ver. Julia                  | =      |                                           |                   |             |       |                   | ۹,      |
|                 |                             |        | Tex 8 metts                               | Interest Concerts | - Wagnania  |       |                   | Mania   |
|                 | Jorge Zubleta               |        | Suenta Corriente de terceros en Multibank | USD               | 10000000000 |       | 050 7             | 50.00   |
|                 | Programur                   |        |                                           |                   |             |       |                   |         |
|                 | Consering of the second     |        |                                           |                   |             | Legar | Canzalar: Continu | air.    |

8. Se ingresa el núumero de token se da clic en el botón Confirmar

| é - 1 0 |                                                                                                    |        | * 0.01 |
|---------|----------------------------------------------------------------------------------------------------|--------|--------|
|         |                                                                                                    |        |        |
|         |                                                                                                    |        |        |
|         | Entripy of the second second s | 8<br>  |        |
|         | [ mm]                                                                                                    |        |        |
|         | -                                                                                                    | plan - |        |
|         |                                                                                                    |        |        |
|         |                                                                                                    |        |        |

9. Pantalla de resultado en la cual se muestra el resultado final de la transacción

| Multbark x +                                                                                                    |                                  |                                                                     | - 0                                                                                |
|----------------------------------------------------------------------------------------------------|----------------------------------|---------------------------------------------------------------------|------------------------------------------------------------------------------------|
| - 0                                                                                                    |                                  |                                                                     | ∞ ☆ Ө                                                                              |
| = multibank                                                                                                    |                                  |                                                                     | 📥 🖓 🔗 Sa                                                                           |
| Su page de planitas ha sido ejecu<br>recha y hara. 2/1/2019 - 11/51/62 AM<br>De mierro de referencia rea<br>Visioner o gredencia 20/2019 - 11/62 17 AM<br>Noieuro competito 20/2019 - 11/62 17 AM<br>Noieuro ta seguina referencia: | tado con éxito                   |                                                                     | 년 Ozscarpt szenenkanti<br>i Hestarál de finalszezőlek<br>④ Aprilázsonsk perdőleten |
| 2. Cuenta debitada                                                                                                    |                                  | Planilla pagada                                                     |                                                                                    |
| Ma<br>Cuenta Corriente<br>EG<br>Corriente<br>Alerter                                                                                                    | Warn tools a lega-<br>USD 767.34 | Tipo de pago, Manuel<br>Benaficiario, 1<br>Monte pagado: USO 727.34 |                                                                                    |
| Diatos adicionates                                                                                                    |                                  |                                                                     |                                                                                    |
| ger land                                                                                                    |                                  |                                                                     |                                                                                    |
| Aprobadores                                                                                                    |                                  |                                                                     |                                                                                    |
| (Another a                                                                                                    |                                  | Lower                                                               |                                                                                    |
|                                                                                                    |                                  | Aprillance 2/1/2019 11:52 AM                                        |                                                                                    |
| Concerning State                                                                                                    |                                  |                                                                     |                                                                                    |
| Fuera de planilla                                                                                                    |                                  |                                                                     |                                                                                    |
| 0                                                                                                    |                                  |                                                                     |                                                                                    |
|                                                                                                    |                                  |                                                                     | Nuevo pago-                                                                        |

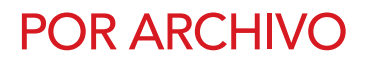

1. Se ingresa en la opción Pago de planilla y se selecciona la opción **Por Archivo** 

| 0                                          |                                                                                                    |                                      | 0                |
|--------------------------------------------|----------------------------------------------------------------------------------------------------|--------------------------------------|------------------|
| multibank                                  |                                                                                                    | 2                                    | - 04             |
| Pago de planilla                           |                                                                                                    |                                      |                  |
| and the second period of the second second | and have been been as a second beam of the second second s | a prij tim forma a sina ja ana asing | e - i numerine e |
| O Too ce pepe                              | Contract ( Service)                                                                                                    |                                      | 1 fears          |
| term termine                               |                                                                                                    |                                      |                  |
| increases.                                 | 8                                                                                                    |                                      |                  |
|                                            |                                                                                                    |                                      |                  |
|                                            |                                                                                                    |                                      |                  |
| 1.1                                        | P. Contraction of the second second s |                                      |                  |
|                                            |                                                                                                    |                                      |                  |
| ( In passe                                 |                                                                                                    |                                      |                  |
|                                            |                                                                                                    |                                      |                  |
|                                            |                                                                                                    |                                      |                  |
|                                            |                                                                                                    | Law Day                              | -                |

**2.** Se selecciona el archivo a utilizar para el pago (importante: El archivo debe tener los parámetros y formatos indicados por el banco)

| Abrir                                                                                                    |                        |                        |                    |          |          |                    | ×     |                                                                                                    |             |
|----------------------------------------------------------------------------------------------------|------------------------|------------------------|--------------------|----------|----------|--------------------|-------|----------------------------------------------------------------------------------------------------|-------------|
| T 🕹 r E                                                                                                    | ste equipo 🕜 Descargás |                        |                    |          | ~ ð      | Busce en Deickigks | ,p    |                                                                                                    | * * A       |
| Organizar • Numa o                                                                                                    | tarpieta               |                        |                    |          |          | 10 · 1             |       |                                                                                                    |             |
| Transferencia Int *                                                                                                    | Nombre                 | Fecha                  | Tipo *             | Tamaño   | Inquetes |                    |       | 🕹 i 🗠 🕹                                                                                                    | 🗸 🕐 Sali    |
| Transferencias                                                                                                    | -                      | 00/07/2010 A11 a m     | Concession of Man  | 663.60   |          |                    |       |                                                                                                    |             |
|                                                                                                    | 2                      | (3)/21/2018 3 39 m.m.  | Declimento de Mi   | 217.65   |          |                    |       |                                                                                                    |             |
| Checimve                                                                                                    | 20                     | 08/02/2018 10:20 a.m.  | Documento de M-    | 215.62   |          |                    |       |                                                                                                    |             |
| Este equipo                                                                                                    | di                     | 07/04/2018 11:24 a.m.  | Documento de Mi    | 5.934 KB |          |                    |       | and the second state of the second state of th |             |
| - Descargas                                                                                                    | dl                     | 15/34/2018 9:52 a.m.   | Documento de Mi    | 135 KB   |          |                    |       | the second second s                                                                                                    |             |
| R Documentos                                                                                                    |                        | 01/02/2019 11:36 s.m.  | Documento de bes   | 1.68     |          |                    |       |                                                                                                    | Chilippiùer |
| Escritoria                                                                                                    | 0                      | 07/30/2018 h21 p.m.    | Hoja de calculo d. | 587 KB   |          |                    |       |                                                                                                    |             |
| Imianos                                                                                                    | 0                      | 07/27/2018 12:06 p.m.  | Hoja de cálculo d  | 3,571 KB |          |                    |       |                                                                                                    |             |
| a stageres                                                                                                    | 0                      | 07/30/2018 12:55 p.m.: | Hoja de calculo d  | 26 KB    |          |                    |       |                                                                                                    |             |
| P Musica                                                                                                    | 181                    | 07/30/2016 2:25 p.m.   | Hoja de célculo d  | 1,927 88 |          |                    |       |                                                                                                    |             |
| Objetos JD                                                                                                    | 81                     | 07/30/2018 2:23 p.m.   | Hoja de cálculo d  | 2,581 KB |          |                    |       |                                                                                                    |             |
| Videos                                                                                                    | 8                      | 07/10/2018 2:23 p.m.   | Hoja de cálculo d  | 2,581 KB |          |                    |       |                                                                                                    |             |
| Windows (C:)                                                                                                    | 8                      | 07/30/2018-3.23 p.m.   | Hoie de cálculo d  | 2,501 KE |          |                    |       |                                                                                                    |             |
|                                                                                                    | 0                      | 07/05/2018 11-44 a.m.  | Hoja de calculo h  | 564 KB   |          |                    |       |                                                                                                    |             |
|                                                                                                    |                        |                        |                    |          | _        |                    |       |                                                                                                    |             |
| Non                                                                                                    | ibre []                |                        |                    |          | ~        | 1000s los archivos |       |                                                                                                    |             |
|                                                                                                    |                        |                        |                    |          |          | Abrie 💌 Can        | celar |                                                                                                    |             |
| and the second second se |                        |                        |                    |          |          |                    |       |                                                                                                    |             |
|                                                                                                    |                        |                        |                    |          |          |                    |       |                                                                                                    |             |
|                                                                                                    |                        |                        |                    |          |          |                    |       |                                                                                                    |             |
| <b>R</b>                                                                                                    |                        |                        |                    |          |          |                    |       |                                                                                                    |             |
| lair III                                                                                                    | Pregramar              |                        |                    |          |          |                    |       |                                                                                                    |             |
| - I ~                                                                                                    |                        |                        |                    |          |          |                    |       |                                                                                                    |             |
| - T                                                                                                    |                        |                        |                    |          |          |                    |       |                                                                                                    |             |
|                                                                                                    |                        |                        |                    |          |          |                    |       |                                                                                                    |             |
| (Francis                                                                                                    |                        |                        |                    |          |          |                    |       |                                                                                                    |             |
|                                                                                                    |                        |                        |                    |          |          |                    |       |                                                                                                    |             |
|                                                                                                    |                        |                        |                    |          |          |                    |       |                                                                                                    |             |
|                                                                                                    |                        |                        |                    |          |          |                    |       |                                                                                                    |             |
|                                                                                                    |                        |                        |                    |          |          |                    |       |                                                                                                    |             |
|                                                                                                    |                        |                        |                    |          |          |                    |       |                                                                                                    |             |
|                                                                                                    |                        |                        |                    |          |          |                    |       |                                                                                                    |             |
|                                                                                                    |                        |                        |                    |          |          |                    |       |                                                                                                    |             |
|                                                                                                    |                        |                        |                    |          |          |                    |       |                                                                                                    |             |
|                                                                                                    |                        |                        |                    |          |          |                    |       |                                                                                                    |             |
|                                                                                                    |                        |                        |                    |          |          |                    |       |                                                                                                    |             |
|                                                                                                    |                        |                        |                    |          |          |                    |       |                                                                                                    |             |
|                                                                                                    |                        |                        |                    |          |          |                    |       |                                                                                                    |             |
|                                                                                                    |                        |                        |                    |          |          |                    |       |                                                                                                    |             |
|                                                                                                    |                        |                        |                    |          |          |                    |       |                                                                                                    |             |
|                                                                                                    |                        |                        |                    |          |          |                    |       | Lunar Canada                                                                                                    |             |
|                                                                                                    |                        |                        |                    |          |          |                    |       | Linguer Canvalue                                                                                                    |             |
|                                                                                                    |                        |                        |                    |          |          |                    |       | Linguis Canadian                                                                                                    |             |

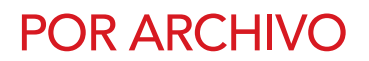

**3.** Se carga el archivo, se selecciona la cuenta a debitar y se completan los datos requeridos

| 1.                                                            |                                      |                                                                                                    |                                                                      | 1. Sec. 1. |     |
|---------------------------------------------------------------|--------------------------------------|----------------------------------------------------------------------------------------------------|----------------------------------------------------------------------|------------|-----|
| multibank                                                     |                                      |                                                                                                    |                                                                      | <b>é</b> ( | ~ O |
| Pago de planilla                                              |                                      |                                                                                                    |                                                                      |            |     |
| Aplican caregos. Ven tantas en Terminaj y Cardiciones. El cri | fálte a cuenta del golaborador-la la | sucară de asulerde a la feche de pago estipulada par el cuerde. I                                                                                                    | process de débiti à la cumits dependerá de la disponibilidad de for- |            | 1.0 |
| O Tipo de pago                                                |                                      | Ocenta a debitar                                                                                                    |                                                                      |            |     |
| (dama) Pararchiva                                             |                                      | Selections on productio                                                                                                    | AA-                                                                  |            |     |
| Provendores [3], txt                                          | 0                                    |                                                                                                    |                                                                      |            |     |
|                                                               | Carga completa                       |                                                                                                    |                                                                      |            |     |
|                                                               |                                      |                                                                                                    |                                                                      |            |     |
| O Terra allegeneral                                           |                                      |                                                                                                    |                                                                      |            |     |
|                                                               |                                      | and the second second s |                                                                      |            |     |
| 1 T                                                           |                                      |                                                                                                    |                                                                      |            |     |
|                                                               |                                      |                                                                                                    |                                                                      |            |     |
| DB Programar                                                  |                                      |                                                                                                    |                                                                      |            |     |
|                                                               |                                      |                                                                                                    |                                                                      |            |     |
| Transmiss (the balance is                                     |                                      |                                                                                                    |                                                                      |            |     |
|                                                               |                                      |                                                                                                    |                                                                      |            |     |
|                                                               |                                      |                                                                                                    |                                                                      |            |     |
|                                                               |                                      |                                                                                                    |                                                                      |            |     |
|                                                               |                                      |                                                                                                    |                                                                      |            |     |
|                                                               |                                      |                                                                                                    |                                                                      |            |     |
|                                                               |                                      |                                                                                                    |                                                                      |            |     |

4. Pantalla de confirmación, se muestra el detalle del archivo cargado y los detalles de la transacción, se validan los datos y se da click en el botón **Confirmar** 

|       | _                                       |                                                                                                    |          |
|-------|-----------------------------------------|----------------------------------------------------------------------------------------------------|----------|
|       |                                         |                                                                                                    | * 0 0 1  |
|       | multibank                               | <b>-</b>                                                                                                    | - 01     |
| 0     | <ul> <li>Page de planting</li> </ul>    |                                                                                                    |          |
| -     | Cuerta a debitar                        | Plaintiá á augur                                                                                              |          |
| 1 (b) | Latera Contena<br>Manal<br>USD 4.209 42 | <ul> <li>Then the object that because<br/>discurption our TC<br/>efficient is paged. MoD 4,349 40.</li> </ul> |          |
| F     | Dates actionales                        |                                                                                                    | _        |
| 0     | See                                     |                                                                                                    |          |
|       | hereitaria."                            |                                                                                                    |          |
| e     | Canto har man more                      |                                                                                                    | 10       |
|       |                                         |                                                                                                    |          |
|       | Renaution International Contract        | 1994                                                                                                    | _        |
|       |                                         | And Design                                                                                                    | Detheral |

## GUÍA **PARA PAGO DE PLANILLA**

## **POR ARCHIVO**

5. Se ingresa el número de token y se da clic en el botón Aceptar

| € 4 0                 |                                                                             |          | * 0.01 |
|-----------------------|-----------------------------------------------------------------------------|----------|--------|
|                       |                                                                             |          |        |
|                       | Conferencial<br><u>B</u> - Differencial di conferencia di conte parte fonda | <b>8</b> |        |
|                       |                                                                             |          |        |
|                       | -                                                                           |          |        |
| and the second second |                                                                             |          |        |

4. Pantalla de confirmación, se muestran los detalles de la transacción

| muttibank                                                                                                    |                                      |                                                                                                    |                                                                                                    |                                                                            |  | 4                                                                              |  |
|----------------------------------------------------------------------------------------------------|--------------------------------------|----------------------------------------------------------------------------------------------------|----------------------------------------------------------------------------------------------------|----------------------------------------------------------------------------|--|--------------------------------------------------------------------------------|--|
| Su page de planitlas ha sid<br>Fetha y hora: 20/2019 - 11:56:32 A<br>Fartaero de referencia ex<br>Pleta de hatázcian: 20/2019 - 11:5<br>Planta de hatázcian: 20/2019 - 11:5<br>Numero de segunda referencia                                                                                                    | o ejecutado con èxito<br>M<br>700 AM |                                                                                                    |                                                                                                    |                                                                            |  | Demargar Competitionte<br>Historial de framocérens<br>de réplaciones personnes |  |
| Cuenta debitada                                                                                                    |                                      |                                                                                                    | Pla                                                                                                    | Planilla pagada                                                            |  |                                                                                |  |
| Cuenta Corriente                                                                                                    | USD                                  | ndet a pogler<br>217.10                                                                                         | Tic<br>Ben<br>Mar                                                                                                    | Tipo de pago. Por archivo<br>Beneficiarias i é<br>Monto pageto: USD 217.10 |  |                                                                                |  |
| Datos adicionates                                                                                                    |                                      |                                                                                                    |                                                                                                    |                                                                            |  |                                                                                |  |
| Bundepha.<br>Pago futorial planilla                                                                                                    | See, market                          |                                                                                                    |                                                                                                    |                                                                            |  |                                                                                |  |
| Aprobadores                                                                                                    |                                      |                                                                                                    |                                                                                                    |                                                                            |  |                                                                                |  |
| Nonlen                                                                                                    |                                      |                                                                                                    | la contra de la contra de la co | B                                                                          |  |                                                                                |  |
|                                                                                                    |                                      |                                                                                                    | 14                                                                                                    | ✓ Aprobado - 2/1/2039 11:57 444                                            |  |                                                                                |  |
| Beneficiarios.                                                                                                    |                                      |                                                                                                    |                                                                                                    |                                                                            |  |                                                                                |  |
| Estadeu Tadea                                                                                                    | Danaras                              |                                                                                                    |                                                                                                    |                                                                            |  |                                                                                |  |
|                                                                                                    |                                      | The second second second second second second second second second second second second second second second se | der.                                                                                                    |                                                                            |  |                                                                                |  |
| Manakang Jawan Salahan Salahan S |                                      |                                                                                                    |                                                                                                    |                                                                            |  |                                                                                |  |